## Инструкция по внесению (переносу) годовых оценок в подсистему «Открытая школа»

Для анализа соответствия годовых и экзаменационных оценок учащихся за курс основной общей школы используются данные автоматизированной информационной системы «Открытая школа» http://wp2.pskovedu.ru (далее подсистема «Открытая школа»).

По завершению основного этапа государственной итоговой аттестации за курс основного общего образования экзаменационные оценки учащихся были автоматически перенесены в подсистему «Открытая школа».

Для проведения анализа соответствия годовых и экзаменационных оценок, необходимо внесение годовых оценок в таблицу «Учебные результаты» (подсистемы «Открытая школа»).

Заполнение годовых оценок возможно одним из двух способов:

- 1. Автоматический перенос оценок из региональной системы электронных журналов, с помощью мастера переноса итоговых оценок – для образовательных организаций заполнивших годовые оценки в подсистеме «Электронные журналы и дневники» (<u>https://one.pskovedu.ru</u>);
- 2. Внесение данных через подсистему «Открытая школа» для образовательных организаций, не работающих с подсистемой «Электронные журналы и дневники».

## 1. Перенос оценок с помощью мастера переноса итоговых оценок;

Если годовые оценки учащихся внесены в подсистему «Электронные журналы и дневники» (<u>https://one.pskovedu.ru</u>) то образовательной организации доступна функция переноса итоговых оценок в подсистему «Открытая школа» (<u>http://wp2.pskovedu.ru</u>) для ее использования необходимо:

- a) Запустить Интернет браузер и в адресной строке набрать <u>http://one.pskovedu.ru/;</u>
- b) На странице авторизации нажать «Войти через pskovedu.ru»;

| Предоставляемые услуги:                                                                                                | Войти через PSKOVEDU.RU |
|----------------------------------------------------------------------------------------------------|-------------------------|
| <ul> <li>Электронный журнал и дневник</li> </ul>                                                                       |                         |
| <ul> <li>Очередь в дошкольные образовательные организации</li> <li>Зачисление в образовательную организацию</li> </ul> | Зарепистрироваться      |
| <ul> <li>Зачисление в учреждение для отдыха детей</li> <li>Посессе редильтатов ЕГО ГИА РИА</li> </ul>                  | Sapernetpopulation      |
| <ul> <li>Информация об образовательных организациях</li> </ul>                                                         |                         |
|                                                                                                    | Войти через ЕСИА        |

с) Введите логин и пароль учетной записи школы для работы с Электронным журналом и нажмите кнопку «Войти»;

| Электронный паспорт |                       | 🕄 Поддержка 🛛 📢 Форум |
|---------------------|-----------------------|-----------------------|
|                     | Логин:                |                       |
|                     | Логин / СНИЛС / Email | 1                     |
|                     | Пароль:               |                       |
|                     | Пароль                |                       |
|                     | Забыли пароль?        | 2                     |
|                     | Войти                 |                       |
|                     | Зарегистрироваться    |                       |
|                     | Войти через ЕСИА      |                       |

**Примечание:** Если для пользователя указана роль ЗАВУЧ, он может зайти в Систему через личную учётную запись госуслуг, нажав на кнопку «Войти через ЕСИА»;

d) Перейдите к работе с мастером переноса оценок выбрав пункт «Перенос итоговых оценок»;

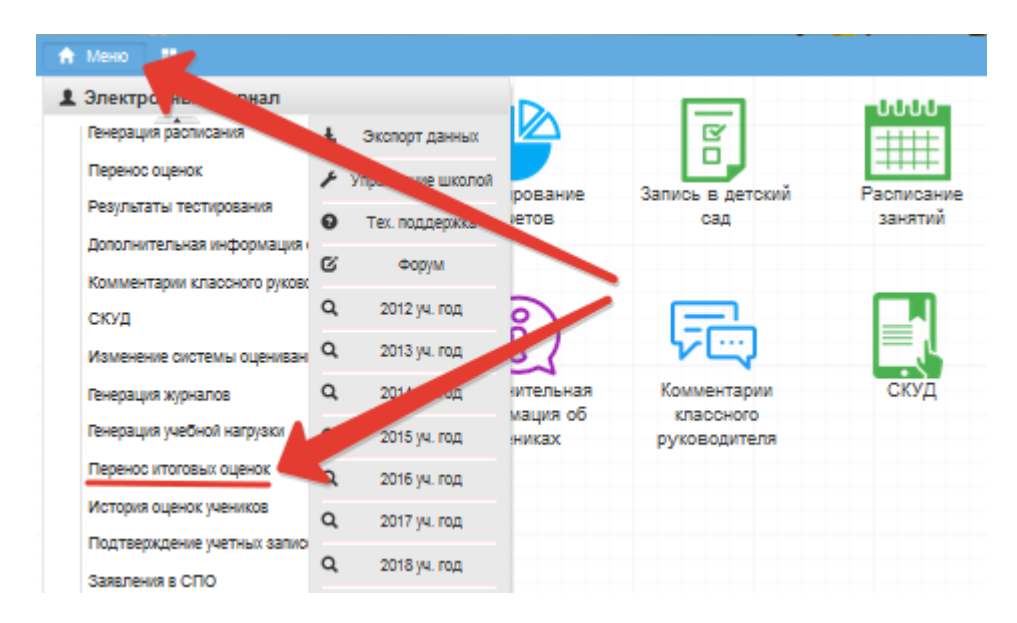

- е) В мастере переноса последовательно выберите:
  - ▶ класс;
  - предметы, по которым будут перенесены оценки (русский язык и математика — для 9х классов, все предметы, доступные для сдачи в форме ЕГЭ — для 11 классов);
  - ▶ типы оценок, которые будут перенесены (годовые оценки);
  - учеников, чьи оценки будут перенесены (по умолчанию выбраны все учащиеся);
  - ➢ После выбора всех параметров нажать «Далее».

| 🕈 Меню 🔠 Перенос итоговых оцено |                                             | 🗢 Сервисы - 📮 Со   |       |   |          |         |
|---------------------------------|---------------------------------------------|--------------------|-------|---|----------|---------|
|                                 |                                             | [* <del>**</del> 1 | 1.4.1 | • | $\frown$ |         |
| Перенос итоговых оценок         |                                             |                    |       |   |          | $\succ$ |
| Мои файл                        | Класо                                       |                    |       |   | ^ at     | ерация  |
|                                 | 9A                                          |                    |       |   | 801      | писания |
|                                 | Предметы                                    |                    |       |   |          |         |
|                                 | Русский язык                                |                    |       |   |          |         |
|                                 | Немецкий язык                               |                    |       |   |          |         |
| теренос оце                     | Обществознание                              |                    |       |   |          |         |
|                                 | Питература                                  |                    |       |   |          |         |
|                                 | Математика                                  |                    |       |   |          |         |
|                                 | Физика                                      |                    |       |   |          |         |
|                                 | П Тех нология                               |                    |       |   |          |         |
|                                 | Основы безопасности жизнедеятельности (ОБЖ) |                    |       |   |          |         |
|                                 | Физическая культура                         |                    |       |   |          |         |
|                                 | Xunun                                       |                    |       |   |          |         |
|                                 | Информатика и ИКТ                           |                    |       |   |          |         |
|                                 | Биология                                    |                    |       |   |          |         |
|                                 | 🗌 Родной язык                               |                    |       |   |          |         |
|                                 | 🗌 Родная литература                         |                    |       |   |          |         |
|                                 | История                                     |                    |       |   |          |         |
|                                 | 🗌 География                                 |                    |       |   |          |         |
|                                 | Английский язык                             |                    |       |   |          |         |
|                                 | D Apyroe                                    |                    |       |   |          |         |
|                                 | ВЫБРАТЬ ВСЕ СБРОСИТЬ ВЫБОР                  |                    |       |   |          |         |
|                                 | Типы итоговых оценок                        |                    |       |   |          |         |
|                                 | Оценка за 1 четверть (триместр)             |                    |       |   |          |         |
|                                 | П Итоговая оценка                           |                    |       |   | ~        |         |

- f) Проверьте оценки, которые будут перенесены. Если ошибок нет, нажмите кнопку «Перенести».
  - > Красным выделены оценки, которые были удалены их журнала;
  - ▶ Желтым отмечены изменения оценок.
  - Зелёным выделены оценки, которые были выставлены после последнего запуска мастера.
  - > Черным показаны оценки, которые не были изменены.

|            |                       |      | 🔍 Сервисы — 📕 Сообщения |                             |
|------------|-----------------------|------|-------------------------|-----------------------------|
| 16         |                       |      | موال الوسيع             |                             |
|            | Перенос итоговых оцен | OK   |                         | - • × 27                    |
| Мои фай    | К ВЕРНУТЬСЯ НАЗАД     |      |                         | перенести оценки 🔷 енерация |
|            |                       |      |                         | schudakter                  |
| _          | Knacc: 9A             |      | -                       |                             |
| 1 M        | Nen/n                 | eN 0 | Тип оценки              | Русский взык                |
| لمسار      | 1                     |      | Годовал оценка          | +3                          |
| Перенос оц | 2                     |      | Гадовал оценка          | +3                          |
|            | 3                     |      | Годовая оценка          | +4                          |
|            | 4                     |      | Годовал оценка          | +3                          |
|            | 5                     |      | Годовал оценка          | +3                          |
|            | 6                     |      | Годовал оценка          | +3                          |
|            | 7                     |      | Годовая оценка          | +3                          |
|            | 8                     |      | Годовая оценка          | +3                          |
|            | 9                     |      | Годовал оцения          | <b>+</b> 3                  |
|            | 10                    |      | Годовал оцениа          | +2                          |
|            | 11                    |      | Годовал оценка          | <b>+</b> 3                  |
|            | 12                    |      | Годовал оценка          | +3                          |
|            | 13                    |      | Годовал оцения          | +3                          |
|            | 14                    |      | Годовая оценка          | +3                          |
|            | 15                    |      | Годовая оценка          | +3                          |
|            | 16                    |      | Годовал оцения          | +3                          |
|            | 17                    |      | Годовая оцениа          | +4                          |
|            | 18                    |      | Годовая оценка          |                             |
|            | 19                    |      | Годовая оцения          | +3                          |
|            | 20                    |      | Годовая оцения          | +4                          |
|            | 21                    |      | Годовал оценка          | +3                          |
|            | 22                    |      | Годовая сцения          | +3 🗸                        |
|            |                       |      |                         |                             |

g) При успешном переносе система сообщит об этом.

**Примечание:** аналогичные действия необходимо выполнить для всех классов принимавших участие в государственной итоговой аттестации по программе основного общего образования и среднего общего образования.

## 2. Внесение данных через подсистему «Открытая школа»;

Если годовые оценки не заполнены в подсистеме «Электронные журналы и дневники», то для внесения учебных результатов необходимо:

- a) Запустить Интернет браузер и в адресной строке набрать <u>http://wp2.pskovedu.ru;</u>
- b) Для авторизации и входа в Систему необходимо ввести логин и пароль образовательной организации в соответствующие поля;

Логин образовательной организации вводится в формате *SCH*\*, где \* - это код образовательной организации в подсистемt «Открытая школа».

| 1                      |                                     |                                 |
|------------------------|-------------------------------------|---------------------------------|
|                        |                                     |                                 |
| мониторинг образования | •                                   |                                 |
|                        |                                     |                                 |
|                        |                                     |                                 |
|                        |                                     |                                 |
|                        |                                     |                                 |
| Вход                   |                                     |                                 |
|                        | я<br>мониторинг образования<br>Вход | я<br>: мониторинг образования - |

с) Если логин и пароль внесены верно, в появившемся окне необходимо выбрать прикладной модуль «Образовательная организация»;

| Авторизация                                    | - |  |
|------------------------------------------------|---|--|
| Выберите прикладной модуль                     | × |  |
| Образовательная организация                    |   |  |
| Образовательная организация: осенняя пересдача |   |  |
| Образовательная организация ФРДО               |   |  |
| Оперативный мониторинг (школа)                 |   |  |
| ОУ: Архив                                      |   |  |
| Материально-техническое обеспечение - Школа    |   |  |
| Управление информатизацией                     |   |  |
| Школьные библиотеки и ИБЦ                      |   |  |

 d) После авторизации и загрузки Системы, перейти к работе с пунктом меню «Классы», находящимся в левой верхней части экрана и выберите класс, по выпускникам которого будут вноситься годовые оценки;

| 📲 Структура проекта                                      | +                 | База - Справочники Отче                | еты Дополнительно | о▼ Сервис▼      |            | 渊 Вы       | іход   |
|----------------------------------------------------------|-------------------|----------------------------------------|-------------------|-----------------|------------|------------|--------|
| Введите фильтр 🗙 🖽 🗉                                     |                   |                                        | Классы            |                 |            |            |        |
| Меню                                                     | 🔁 Добавить 😂 Уд   | алить 🥩 Применить 🌖 Отм                | менить 🔁 Обновит  | гь 🔲 😺 🕞        | 🕒 🍸 🕯      | <u>- 1</u> | b      |
| [3] Проиденные курсы повыш<br>Результаты РКМ учителей    | # 🔲 Паралле       | ель 🗸 Бу                               | уква (А, Б, В,)   | Отметка класса  | Тип класса |            | Ę      |
| Преподаваемые предметы                                   | 1 🔽 9             | A                                      | 2                 | Участие в ОГЭ ( |            |            | ^      |
| - 📰 [1] Занимаемые должности                             | 2 📃 9             | Б                                      | 1                 | Участие в ОГЭ ( |            |            |        |
| 🛄 Трансляции                                             | 3 🔳 8             | Б                                      |                   |                 |            |            |        |
| Вебинары                                                 | 4 🔲 8             | A                                      |                   |                 |            |            |        |
| Иные сотрудники                                          | 5 🔲 7             | Б                                      |                   |                 |            |            |        |
| С С 23 Классы                                            | 6 🔲 7             | А                                      |                   |                 |            |            |        |
|                                                          | 7 6               | Б                                      |                   |                 |            |            | $\sim$ |
| [1] Дополнительные сведи                                 |                   | 4 4 🛛 >> >> >> >> >> >> >> >> >> >> >> |                   |                 |            |            | За     |
| [1] Учебные результаты                                   |                   |                                        |                   |                 |            |            | u<br>1 |
| Результаты РКМ                                           | Название          |                                        | Значение          |                 |            |            |        |
|                                                          | Параллель         |                                        | 9                 |                 |            |            | ^      |
| < >                                                      | Буква (А, Б, В, . | )                                      | A                 |                 |            |            |        |
| Панель Навигации 😵                                       | Отметка класса    |                                        | Участие в ОГЭ     | (ГИА-9)         |            |            |        |
| Учебный год »>                                           | Тип класса        |                                        |                   |                 |            | -          | į.     |
|                                                          | Смена обучени     | 19                                     | 1 Первая          |                 |            |            |        |
| Реестр организаций системы >>> 4 Муниципальное бюджетное | Продолжитель      | ность программы обучения               | я 9 лет           |                 |            |            |        |
|                                                          | Форма обучения    | 1                                      |                   |                 |            |            |        |
|                                                          | Класс-комплект    |                                        |                   |                 |            | -          | ~      |
|                                                          | 🗐 Сохранить 🥝 О   | гменить 🏷Очистить 🔁Об                  | іновить 📾 Экспорт | r               |            |            |        |

e) Перейдите к работе с пунктом меню «Учащиеся ОО» и выберите одного из выпускников класса;

| 📲 Структура проекта                   |                        | +                      | Ба                       | аза- Справочники Отч       | четы Дополнительно – | Сервис- | 2        | L 📰 🕷 | Выход             |
|---------------------------------------|------------------------|------------------------|--------------------------|----------------------------|----------------------|---------|----------|-------|-------------------|
| Введите фильтр 🗙                      | E   E                  |                        |                          |                            | Учащиеся ОО          |         |          |       |                   |
| Меню                                  | \$                     | Садобавить             | 🔀 Удалить                | • 🏈 Применить 🌖 От         | менить 🔁 Обновить    |         | <b>-</b> | 7 🗗   |                   |
| [3] Проиденные ку<br>Результаты РКМ у | рсы повыш 🔨<br>чителей | # 🔲 Уч                 | етный номе               | р Фамилия                  | Имя                  |         | Отчество |       |                   |
| Преподаваемые п                       | редметы                | 1 🔽                    |                          |                            |                      |         |          |       | Ŷ                 |
| [1] Занимаемые до                     | олжности               | 2                      |                          |                            |                      |         |          |       |                   |
| Вебинары                              |                        | 3                      |                          |                            |                      |         |          | _     |                   |
| Иные сотрудники                       |                        | 4                      |                          |                            |                      |         |          |       |                   |
| 🖃 📲 [23] Классы                       |                        | 6 🗖                    |                          |                            |                      |         |          |       |                   |
| [27] Учащиеся ОО                      |                        | 7                      |                          | 1000                       |                      |         |          |       |                   |
|                                       | ые дни экза            |                        |                          | -                          |                      |         |          |       | ~                 |
| - 🔝 [1] Учебные рез                   | зультаты               |                        |                          | — 🕨 🕅 🖓 По:                | 100 🔽 🔾 Поиск-       | •       |          | ×     | <mark>Р</mark> За |
| Результаты РКІ                        | М<br>развитие 🗸        | Название               |                          |                            | Значение             |         |          |       |                   |
| <                                     | >                      | Учетный н              | омер                     |                            |                      |         |          |       | ^                 |
| Панель Навигации                      | *                      | Фамилия                |                          |                            | F                    |         |          |       |                   |
| Учебный год                           |                        | Имя                    |                          |                            |                      |         |          |       |                   |
| 2020-2021 учебный год                 | <b>&gt;</b>            | Отчество               |                          |                            |                      |         |          |       |                   |
| Реестр организаций системы            | ы »                    | Тип докум              | ента, удост              | оверяющего личность        |                      |         |          |       |                   |
| 4 Муниципальное бюджетно              | e                      | Серия пас<br>удостовер | портаилии<br>ияющего лич | ного документа,<br>нность  |                      |         |          |       |                   |
| Классы<br>9А                          | »                      | Номер пас<br>удостовер | портаилии<br>ияющего лич | иного документа,<br>чность |                      |         |          |       | ~                 |
| wp2 pskovedu ru/#                     |                        | 📕 Сохранить            | <b>О</b> тмени           | ть 🏷 Очистить 🔁 Об         | бновить छ Экспорт    |         |          |       |                   |

f) Перейти к работе с пунктом меню «Учебные результаты» и внесите годовые оценки по русскому и математике, по выбранному учащемуся (для 9 классов) и по всем предметам, доступным кдля сдаче в форме ЕГЭ в 2021 году (для 11 классов).

Для добавления годовой оценки нажмите на кнопку «Добавить» и заполните в области редактирования данных следующие сведения:

- Предмет (русский язык и математика для 9 классов, все предметы, доступные для сдачи в форме ЕГЭ для выпускников 11 классов);
- > Тип оценки (Годовая итоговая оценка);
- > Дата получения оценки;
- Оценка (по пятибалльной шкале);

| 🔲 Структура проекта                                                                                     |                              | +                                 | База - Справочники Отчеть      | ы Дополнительно▼ Сервис▼                              | 🤽 SCH4 渊 Выход              |  |  |
|----------------------------------------------------------------------------------------------------|------------------------------|-----------------------------------|--------------------------------|-------------------------------------------------------|-----------------------------|--|--|
| Введите фильтр 🗙 🖼                                                                                      | E                            | 2                                 | Учебні                         | ые результаты                                         |                             |  |  |
| Меню                                                                                                    |                              | Добавить Уда                      | лить 🥩 Применить 🌖 Отмен       | иить 🔁 Обновить 🔲 📝 🏾                                 | 🗔 💩 🔻 🏠 💼                   |  |  |
| [3] Проиденные курсы п<br>— Результаты РКМ учител<br>— Преподаваемые предма<br>— [] ] Занимаемые должно | овыш ^<br>пей<br>еты<br>ости | # Предмет<br>1<br>Русский я:      | Тип оценки<br>зык Годовая итоп | Дата получения<br>овая оценка <sup>5</sup> 31.05.2021 | оценки Оценка (по 🖽<br>4,00 |  |  |
| - Ш Трансляции<br>Вебинары<br>- Ш Иные сотрудники<br>- Қазақ Классы                                     | 1                            |                                   |                                |                                                       |                             |  |  |
|                                                                                                    | сведи<br>и экза<br>аты       | . 14 4 🗊 🚃                        |                                | 00 🗸 🔾 Поискт                                         | × P 3ar                     |  |  |
| <                                                                                                    | >                            | Название                          | Название Значение              |                                                       |                             |  |  |
| Панель Навигации                                                                                        | *                            | Предмет                           | ſ                              | Русский язык                                          |                             |  |  |
| Учебный год<br>2020-2021 учебный год                                                                    | » ^                          | Тип оценки                        |                                | Годовая итоговая оценка                               | 3 🔷                         |  |  |
| Реестр организаций системы<br>4 Муниципальное бюджетное                                                 | »                            | Дата получения<br>Оценка (по пяти | оценки<br>балльной шкале)      | 4,00                                                  |                             |  |  |
| Классы<br>9А                                                                                            | »                            | Оценка (по стоба.                 | пльной шкале)                  |                                                       |                             |  |  |
| wp2.pskovedu.ru/# ся ОО                                                                                 |                              | Сохранить                         | иенить 🏷Очистить 🔁Обнов        | вить 📾 Экспорт                                        |                             |  |  |

Для завершения ввода данных нажмите на кнопку «Сохранить».

**Примечание:** В учебные результаты необходимо добавить записи с годовыми оценками по двум предметам «Русскому языку» и «Математике». Данные действия необходимо выполнить для всех участников государственной итоговой аттестации по программе основного общего образования. В учебные результаты для выпускников 11 классов необходимо добавить записи с годовыми оценками по всем предметам, доступным для сдачи в форме ЕГЭ в Псковской области в 2021 году. Данные действия необходимо выполнить для всех участников государственной итоговой аттестации по программе среднего общего образования.

## 3. <u>Внесение данных через подсистему «Открытая школа» о получении</u> <u>аттестатов с отличием выпускников 9 и 11 классов;</u>

- a) Запустить Интернет браузер и в адресной строке набрать http://wp2.pskovedu.ru;
- b) Для авторизации и входа в Систему необходимо ввести логин и пароль образовательной организации в соответствующие поля;

Логин образовательной организации вводится в формате *SCH*\*, где \* - это код образовательной организации в подсистемt «Открытая школа».

| Авторизация                              |  |
|------------------------------------------|--|
| Проект:                                  |  |
| Открытая школа: мониторинг образования 🔻 |  |
| Логин:                                   |  |
| SCHI                                     |  |
| Пароль:                                  |  |
| •••••                                    |  |
| Вход                                     |  |

с) Если логин и пароль внесены верно, в появившемся окне необходимо выбрать прикладной модуль «Образовательная организация»;

| Риборито прикланиой молин                      |          |
|------------------------------------------------|----------|
| высерите прикладной модуль                     | <u>^</u> |
| Образовательная организация                    |          |
| Образовательная организация: осенняя пересдача |          |
| Образовательная организация ФРДО               |          |
| Оперативный мониторинг (школа)                 |          |
| ОУ: Архив                                      |          |
| Материально-техническое обеспечение - Школа    |          |
| Управление информатизацией                     |          |
| Школьные библиотеки и ИБЦ                      |          |

 d) После авторизации и загрузки Системы, перейти к работе с пунктом меню «Дополнительные сведения» (п.1 на рисунке ниже), находящимся в левой части экрана, выбрав предварительно класс и учащегося, и укажите «Аттестат с отличием» (2);

| Структура проекта                                                                                                    | +     |                                                  | База - Справочни | ики Отчеты Дополнительно ▼ Сервис ▼ Версия meta                 | 👗 admin 渊 Выход |  |
|----------------------------------------------------------------------------------------------------|-------|--------------------------------------------------|------------------|-----------------------------------------------------------------|-----------------|--|
|                                                                                                    |       |                                                  | Пополнито        | TI UI IA CRAJANIJ <i>A</i>                                      |                 |  |
| Введите фильтр 🗙 🔄                                                                                                    |       | Название                                         | дополните        | Зизуение                                                        |                 |  |
| Меню                                                                                                    | 2     | Предметы, сдаваемые в форме ЕГЭ (ОГЭ)            |                  | Рисский язык:История:Обществознание:Сочинение                   |                 |  |
| Результаты РКМ учителей                                                                                                    |       | Предметы, сдаваемые в форме ГВЭ                  |                  |                                                                 |                 |  |
| - 🥅 [1] Преподаваемые предм                                                                                                    | иеты  | Предметы, преподававшиеся по сокрашенной програм | ме               |                                                                 |                 |  |
| - [1] Занимаемые должности<br>- Транспяции<br>- Вебинары<br>Иные сотрудники<br>- € [48] Классы                                 |       | Категория участника                              |                  | Выпускник общеобразовательной организации текущего года         |                 |  |
|                                                                                                    |       |                                                  |                  |                                                                 | •               |  |
|                                                                                                    |       |                                                  |                  |                                                                 |                 |  |
|                                                                                                    |       | Преоуется специальная рассадка                   |                  | Her                                                             |                 |  |
| [31] Учащиеся ОО                                                                                                    |       | маркировка Эм                                    |                  | пе имеет ограничении                                            |                 |  |
| <ul> <li>Ц Дополнительные сведен</li> <li>Ц Выбранные дни экзам</li> <li>Учебные результаты</li> <li>Результаты РКМ</li> </ul> |       | Профиль обучения                                 |                  | Общеобразовательный                                             |                 |  |
|                                                                                                    |       | Язык обучения                                    |                  | Русский                                                         |                 |  |
|                                                                                                    |       | Повторное обучение                               |                  | нет 2                                                           |                 |  |
| - страническое развитие                                                                                                    | еннос | Дата регистрации на сдачу ГИА                    |                  | NaN.NaN.ONaN                                                    |                 |  |
|                                                                                                    |       | Сведения об аттестате (скрыто)                   |                  | <u> </u>                                                        |                 |  |
| Панель Навигации                                                                                                    |       | Аттестат с отличием                              |                  |                                                                 |                 |  |
| Учебный год                                                                                                    | >>    | Род занятий после окончания школы                |                  | Не учится, не работает и не проходит службу в вооруженных силах | ΡΦ              |  |
| 2020-2021 учебный год                                                                                                    |       | Сдаёт ГИА досрочно                               |                  |                                                                 |                 |  |
| Реестр организаций системы                                                                                                    |       |                                                  |                  |                                                                 |                 |  |
| 1 Муниципальное бюджетное                                                                                                    |       |                                                  |                  |                                                                 |                 |  |
| Классы                                                                                                    |       |                                                  |                  |                                                                 |                 |  |
| 11A                                                                                                    |       |                                                  |                  |                                                                 |                 |  |
| Учащиеся ОО                                                                                                    |       |                                                  |                  |                                                                 |                 |  |
| Алексеев Никита Юрьевич                                                                                                    |       |                                                  |                  |                                                                 |                 |  |
|                                                                                                    |       |                                                  |                  |                                                                 |                 |  |
|                                                                                                    |       |                                                  |                  |                                                                 |                 |  |
|                                                                                                    |       |                                                  | Quanant          |                                                                 |                 |  |
|                                                                                                    |       |                                                  | okchopi          |                                                                 |                 |  |

Проделайте это для всех выпускников 9 и 11 классов, получивших аттестаты с отличием.

<u>Для контроля полноты и корректности внесенных оценок необходимо</u> <u>использовать отчет «Соответствие годовых и экзаменационных оценок», доступный на</u> <u>сайте http://node.pskovedu.ru</u>

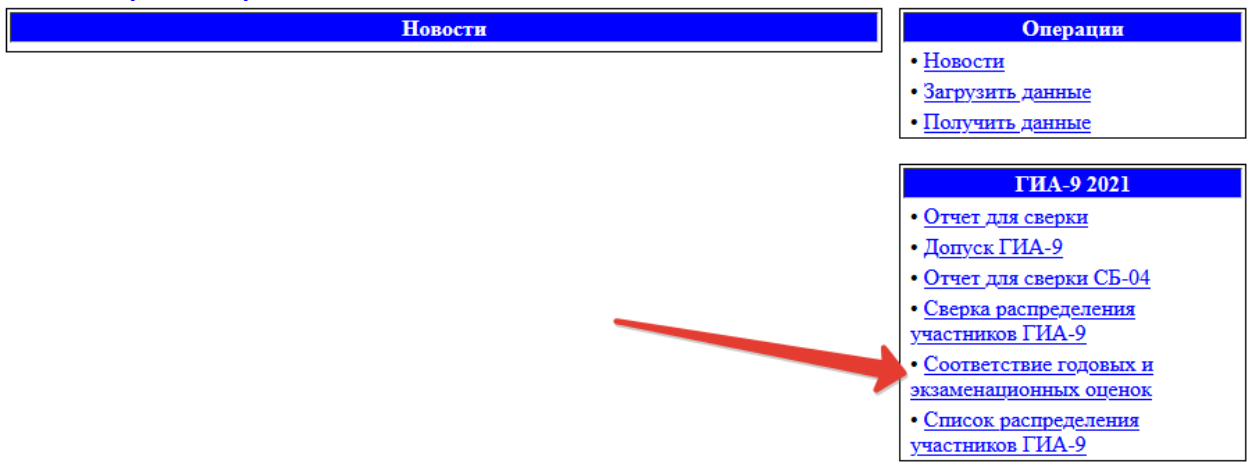

**Примечание:** Отчет под учетным записям образовательных организаций и муниципальных органов управления образованием (SCH\* и UO\*, где \* - это код организации в подсистеме «Открытая школа»).